# PROFIBUS Configuration for Moxa MGate 5101-PBM-MN and Siemens S7-300

Moxa Technical Support Team <u>support@moxa.com</u>

# Contents

| 1. | Intro | oduction                                | 2  |
|----|-------|-----------------------------------------|----|
| 2. | Appl  | icable products                         | 2  |
| 3. | Syst  | em requirements                         | 2  |
| 4. | Syst  | em overview                             | 2  |
| 5. | PLC   | configuration                           | 3  |
|    | 5.1.  | Create STEP 7 project                   | 3  |
|    | 5.2.  | Create a virtual PROFIBUS master device | 4  |
|    | 5.3.  | Create PROFIBUS network                 | 7  |
|    | 5.4.  | Create PROFIBUS slave device            | 10 |
|    | 5.5.  | Create I/O modules                      | 12 |
| 6. | Моха  | a's PROFIBUS device configuration       | 15 |
|    | 6.1.  | Install the GSD file                    | 15 |
|    | 6.2.  | Device configuration with MGate Manager | 16 |
| 7. | Com   | munication Test                         | 19 |
|    | 7.1.  | Create Variable Table                   | 19 |
|    | 7.2.  | Modify and monitor I/O data             | 21 |

Copyright © 2013 Moxa Inc

Released on May 1, 2013

#### About Moxa

Moxa manufactures one of the world's leading brands of device networking solutions. Products include serial boards, USB-to-serial hubs, media converters, device servers, embedded computers, Ethernet I/O servers, terminal servers, Modbus gateways, industrial switches, and Ethernet-to-fiber converters. Our products are key components of many networking applications, including industrial automation, manufacturing, POS, and medical treatment facilities.

#### How to Contact Moxa

| Tel: | +886-2-8919-1230 | Web: www.moxa.com    |
|------|------------------|----------------------|
| Fax: | +886-2-8919-1231 | Email: info@moxa.com |

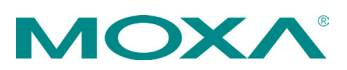

# **1. Introduction**

This application note describes the configuration of Moxa MGate device as a PROFIBUS DP master to connect to a Siemens S7-300 PLC as a PROFIBUS DP slave. One word input and one word output data are configured in this example.

# 2. Applicable products

| Product Line      | Model Name                                |  |  |  |
|-------------------|-------------------------------------------|--|--|--|
| MGate 5000 series | MGate 5101-PBM-MN, MGate 5101I-PBM-MN,    |  |  |  |
|                   | MGate 5101-PBM-MN-T, MGate 5101I-PBM-MN-T |  |  |  |

# **3. System requirements**

| Model / File Name  | Version                                                                                                    |
|--------------------|----------------------------------------------------------------------------------------------------|
| CPU 315-2 PN/DP    | 3.2.3                                                                                                    |
| Article Number:    |                                                                                                    |
| 6ES7315-2EH14-0AB0 |                                                                                                    |
| SIMATIC STEP 7     | 5.5 + SP2                                                                                                    |
| MGate 5101-PBM-MN  | 1.0                                                                                                    |
|                    |                                                                                                    |
| SIEM8180.GSE       | 13                                                                                                    |
| MGate Manager      | 1.6                                                                                                    |
| Modbus Poll        | 3.60a                                                                                                    |
|                    | Model / File Name<br>CPU 315-2 PN/DP<br>Article Number:<br>6ES7315-2EH14-0AB0<br>SIMATIC STEP 7<br>MGate 5101-PBM-MN<br>SIEM8180.GSE<br>MGate Manager<br>Modbus Poll |

# 4. System overview

In this document, MGate 5101-PBM-MN is used as an example. The system architecture is shown below.

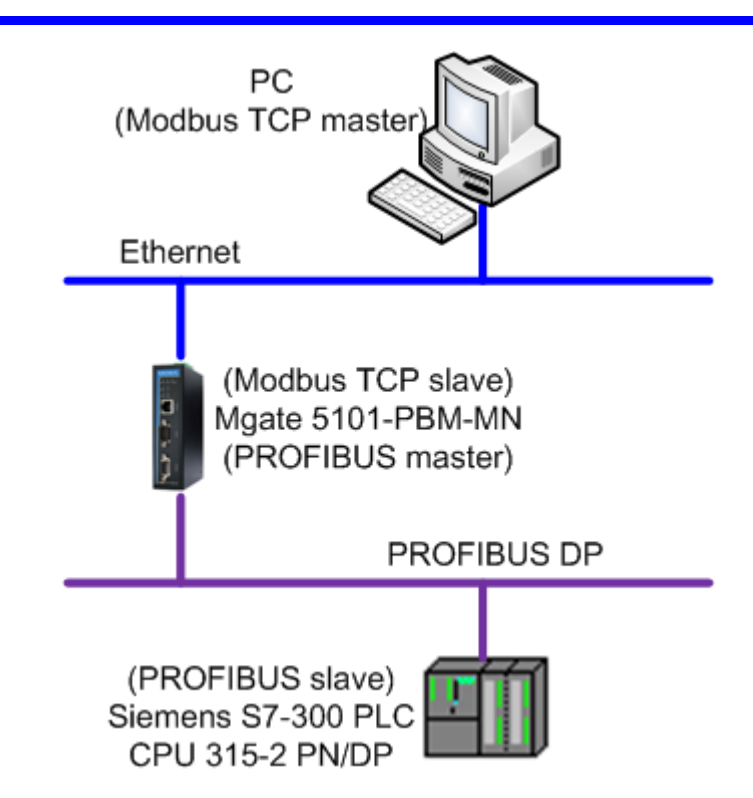

# **5. PLC configuration**

#### 5.1. Create STEP 7 project

5.1.1. Start SIMATIC Manager and create a new project by selecting **File**  $\rightarrow$  **New**. The user must assign a name for this project. In this example, we use "Demo1" as the project name.

| SIMATIC Manager |                     |      |         |        |      |  |  |        |  |
|-----------------|---------------------|------|---------|--------|------|--|--|--------|--|
| File            | PLC                 | View | Options | Window | Help |  |  |        |  |
| N               | New Ctrl+N          |      |         |        |      |  |  |        |  |
| N               | New Project' Wizard |      |         |        |      |  |  |        |  |
| Open Ctrl+C     |                     |      |         |        |      |  |  | Ctrl+O |  |
| S7 Memory Card  |                     |      |         |        |      |  |  |        |  |
| М               | Memory Card File    |      |         |        |      |  |  |        |  |

| New Project                                  | ×                                            |  |  |  |  |  |  |  |
|----------------------------------------------|----------------------------------------------|--|--|--|--|--|--|--|
| User projects Libraries                      | Multiprojects                                |  |  |  |  |  |  |  |
| Name                                         | Name Storage path                            |  |  |  |  |  |  |  |
| 🞒 \$7_Pro1                                   | C:\Program Files\Siemens\Step7\s7proj\S7_Pro |  |  |  |  |  |  |  |
| BS7-300_DP_Slave                             | C:\Program Files\Siemens\Step7\s7proj\S7-300 |  |  |  |  |  |  |  |
| S7-300_ProfibusSlave                         | C:\Program Files\Siemens\Step7\s7proj\S7-300 |  |  |  |  |  |  |  |
| Add to current multiprovi                    | ect                                          |  |  |  |  |  |  |  |
| Name:                                        | Туре:                                        |  |  |  |  |  |  |  |
| Demo1                                        | Project                                      |  |  |  |  |  |  |  |
| Ľ                                            |                                              |  |  |  |  |  |  |  |
| Storage location (path):                     | F Library                                    |  |  |  |  |  |  |  |
| C.\Program Files\Siemens\Step7\s7proj Browse |                                              |  |  |  |  |  |  |  |
| OK Cancel Help                               |                                              |  |  |  |  |  |  |  |

#### 5.2. Create a virtual PROFIBUS master device

5.2.1. Select **Insert**  $\rightarrow$  **Station**  $\rightarrow$  **2 SIMATIC 300 Station** to insert a SIMATIC 300 Station, which means the Siemens S7-300 PLC in this project.

| SIMAT     | IC Manager - Demo | o1                      |
|-----------|-------------------|-------------------------|
| File Edit | Insert PLC View   | Options Window Help     |
| 🗋 🗅 🗃     | Station           | 1 SIMATIC 400 Station   |
| B Domo    | Subnet            | 2 SIMATIC 300 Station   |
| Demo      | Program           | 🔸 3 SIMATIC H Station 🖄 |
|           | S7 Software       | ▶ 4 SIMATIC PC Station  |
|           | S7 Block          | 5 Other Station         |
|           | M7 Software       | 6 SIMATIC S5            |
|           |                   | 7 PG/PC                 |
|           | Symbol Table      |                         |
|           | Text Library      |                         |
|           | External Source   |                         |

Name the SIMATIC 300 Station "Virtual\_Master" and double-click it to perform more configurations.

| S S                     | IMAT                                                | IC Mai       | nager - | - Dem | o1      |        |          |                                                                                 |  |
|-------------------------|-----------------------------------------------------|--------------|---------|-------|---------|--------|----------|---------------------------------------------------------------------------------|--|
| File                    | Edit                                                | Insert       | PLC     | View  | Options | Window | Help     |                                                                                 |  |
|                         | <b>2</b>                                            | <b>#</b> 7 🐖 | 7   X   |       | R   🏜   | 9      | <u>a</u> | 8-<br>8-<br>8-<br>8-<br>8-<br>8-<br>8-<br>8-<br>8-<br>8-<br>8-<br>8-<br>8-<br>8 |  |
|                         | 🛓 Demo1 C:\Program Files\Siemens\Step7\s7proj\Demo1 |              |         |       |         |        |          |                                                                                 |  |
| Demo1<br>Virtual_Master |                                                     |              |         |       |         |        |          |                                                                                 |  |

Copyright © 2013 Moxa Inc.

| R HW Config - [Virtual_Master (Configuration) Demo1] |                  |                                                          |                            | <u>- 0 ×</u>   |
|------------------------------------------------------|------------------|----------------------------------------------------------|----------------------------|----------------|
| 🕼 Station Edit Insert PLC View Options Window Help   |                  |                                                          | ]                          | <u>- 8 ×</u>   |
| D 😂 🐎 🖩 🐘 🎒 🕒 🖻 🖬 🏙 🏙 👔 🗁 🞇 💦                        |                  |                                                          |                            |                |
|                                                      |                  |                                                          |                            | _ <b>_ ×</b>   |
| -                                                    | S <u>u</u> chen: |                                                          | ]                          | m† mi          |
|                                                      | Profile          | Standard                                                 |                            | •              |
|                                                      |                  | PROFIBUS DP<br>PROFIBUS-PA<br>PROFINET IO<br>SIMATIC 300 |                            |                |
|                                                      |                  | C7<br>CP-300<br>CPU-300<br>FM-300                        |                            |                |
| Virtual_Master                                       |                  | Gateway<br>IM-300                                        |                            |                |
| 201 Dezőhvani                                        | . Def            | PS-300                                                   |                            |                |
|                                                      |                  | RACK-300                                                 |                            |                |
|                                                      | . ÷              | SM-300                                                   |                            |                |
|                                                      | E 🕅 🤅            | SIMATIC 400                                              |                            |                |
|                                                      |                  | SIMATIC PC Based Cont<br>SIMATIC PC Station              | rol 300/400                |                |
|                                                      |                  | SIMATIC PC Station                                       |                            |                |
|                                                      | PROFIB<br>rack)  | US-DP slaves for SIMA TI                                 | C S7, M7, and C7 (distribu | ted <u>€</u> < |
| Press F1 to get Help.                                | D                |                                                          |                            |                |

5.2.2. Double-click the **Hardware** icon and the **HW Config** window will appear:

Drag the **Rail** item located under **SIMATIC 300**  $\rightarrow$  **RACK-300** (in the hardware catalog window on the right) to the upper half of the **Station** window on the left:

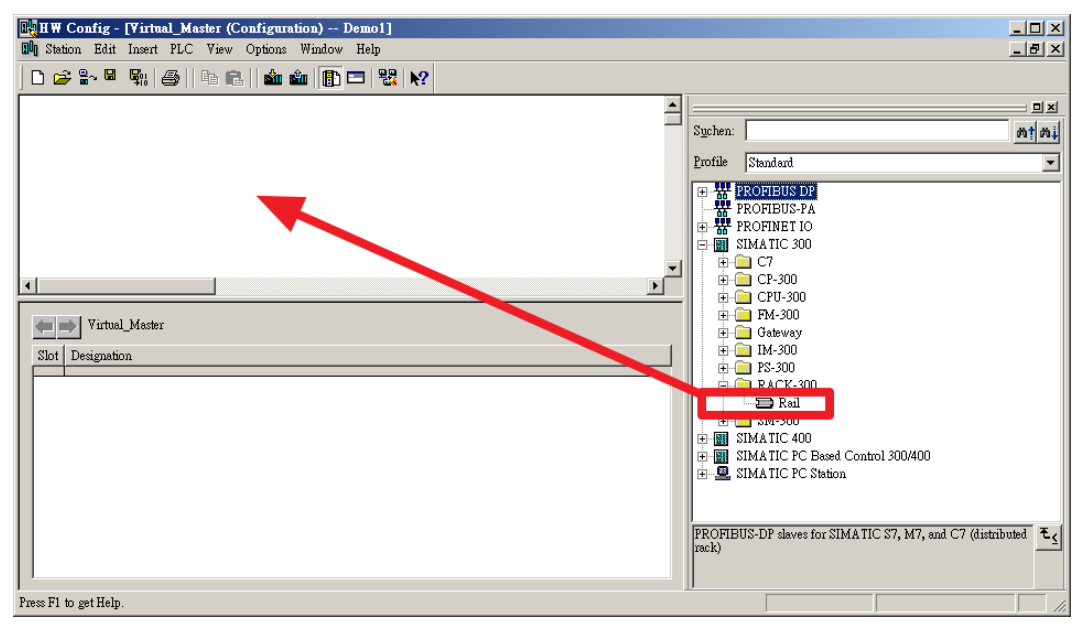

An empty grid will then appear in the upper half of the **Station** window as shown below:

| HW Config - [Virtual_Master         | r (Configuration) Demo1 | ]            |             |    |       |    |                                    |         |
|-------------------------------------|-------------------------|--------------|-------------|----|-------|----|------------------------------------|---------|
| <b>D</b> Station Edit Insert PLC Vi | iew Options Window Help |              |             |    |       |    |                                    | BX      |
|                                     |                         |              |             |    |       |    |                                    |         |
|                                     |                         | ¥   MY       |             |    |       |    |                                    |         |
| = (0) UR                            |                         |              |             |    |       |    |                                    | 믜뇌      |
|                                     |                         |              |             |    |       |    | Suchen:                            | at mil  |
| 2                                   |                         |              |             |    |       |    |                                    |         |
| 3                                   |                         |              |             |    |       |    | Profile Standard                   |         |
| 4                                   |                         |              |             |    |       |    | E W PROFIBUS DP                    |         |
| 5                                   |                         |              |             |    |       |    | ROFIBUS-PA                         |         |
| 6                                   |                         |              |             |    |       |    | 🖶 📅 PROFINET IO                    |         |
|                                     |                         |              |             |    |       |    | SIMATIC 300                        |         |
|                                     |                         |              |             |    |       | -  |                                    |         |
|                                     |                         |              |             |    |       | •  | □ ±                                |         |
|                                     |                         |              |             |    |       |    |                                    |         |
| (0) UR                              |                         |              |             |    |       |    | Gateway                            |         |
| Slot Module                         | Order number            | Firmware     | MPI address | La | lo lo | 21 | 🕕 🧰 IM-300                         |         |
|                                     |                         | 1 1111 1 010 |             |    |       |    | 📄 💼 🧰 PS-300                       |         |
| 2                                   |                         |              |             |    |       | _  | RACK-300                           |         |
| 3                                   |                         |              |             |    |       |    |                                    |         |
| 4                                   |                         |              |             |    |       |    |                                    |         |
| 5                                   |                         | _            |             | _  |       |    | E SIMATIC PC Based Control 300/400 |         |
|                                     |                         |              |             | _  | +     | _  | E SIMATIC PC Station               |         |
| 8                                   |                         |              |             | -  |       | _  |                                    |         |
|                                     |                         |              |             | -  |       |    |                                    |         |
| 10                                  |                         |              |             |    |       | _  | 6ES7 390-1???0-0AA0                | - E/    |
| 11                                  |                         |              |             |    |       |    | Available in various lengths       |         |
|                                     |                         |              |             |    |       |    |                                    |         |
|                                     |                         |              |             |    |       |    |                                    |         |
| Insertion possible                  |                         |              |             |    |       |    |                                    | .hg //, |

5.2.3. You must add the proper version firmware for the CPU module hardware model. In the figure below, we use **CPU 315-2 PN/DP** as an example. Drag the proper version of the CPU module firmware from the **Hardware Catalog** window on the right and drop it into the empty grid in the **Station** window on the left.

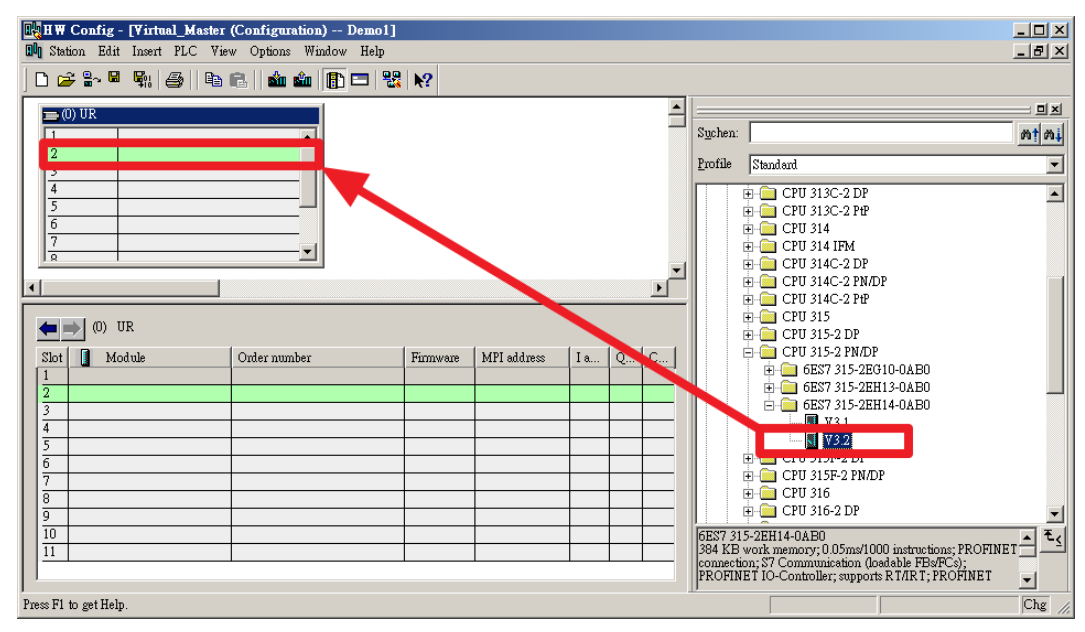

You will then be prompted to enter the proper IP address for the CPU module:

| Properties - Ethernet interface PN-IO (R0/S2.2)                                                      | × |
|----------------------------------------------------------------------------------------------------|---|
| General Parameters<br>If a subnet is selected,<br>the next available addresses are suggested.        |   |
| IP address:   Gateway  Gateway  Do not use router  Use different method to obtain IP address  ddress |   |
| Subnet:           not networked         New           Properties         Delete                      |   |
| OK Cancel Help                                                                                       |   |

Then the related blocks will be automatically added to the grid as shown below:

| 🖳 H W Config - | [Virtual_Master                                    | (Configuration) Demo1] |             |             |       |  |  |  |  |
|----------------|----------------------------------------------------|------------------------|-------------|-------------|-------|--|--|--|--|
| 🛄 Station Edit | 📭 Station Edit Insert PLC View Options Window Help |                        |             |             |       |  |  |  |  |
| 🗅 😅 🔓 📓        | 🗣   🥌    Pa                                        | ra    🏜 🌰   🖺 📼   🤮    | <b>≅ ∖?</b> |             |       |  |  |  |  |
| 🚍 (0) UR       |                                                    |                        |             |             |       |  |  |  |  |
| 1 2            | 関 CPU 315-2 I                                      | PN/DP                  |             |             |       |  |  |  |  |
| XI             | MPI/DP                                             |                        |             |             |       |  |  |  |  |
| X2<br>Y2 P/ P  | PN-10                                              |                        |             |             |       |  |  |  |  |
| X2 P2 R        | Fort 2                                             |                        |             |             |       |  |  |  |  |
| 3              |                                                    |                        |             |             |       |  |  |  |  |
|                | 1                                                  |                        |             |             |       |  |  |  |  |
|                |                                                    |                        |             |             |       |  |  |  |  |
| (D) UI         | R                                                  |                        |             |             |       |  |  |  |  |
| Slot 🚺 Mod     | lule                                               | Order number           | Firmware    | MPI address | I a   |  |  |  |  |
|                | 215 2 DW/DD                                        | 6E%7 215 2EU14 04D0    | W2 0        | 2           |       |  |  |  |  |
| YI MELT        |                                                    | 0E37 313-2ER14-0AB0    | 13.4        | 2           | 20478 |  |  |  |  |
| X1 NUPIDA      |                                                    |                        |             | 4           | 2047* |  |  |  |  |
| X24 Bort (     |                                                    |                        |             |             | 2040  |  |  |  |  |
| X2 A Port 2    |                                                    |                        |             |             | 2044* |  |  |  |  |

#### 5.3. Create PROFIBUS network

5.3.1. Double-click on the MPI/DP field to open the Properties – MPI/DP window to configure the PROFIBUS DP module. Set the interface type to PROFIBUS by selecting PROFIBUS from the Interface → Type dropdown menu.

Copyright © 2013 Moxa Inc.

| Properties - MPI/DP - (R0/S2.1)                      | ×        |
|------------------------------------------------------|----------|
| General Addresses Operating Mode Configuration Clock |          |
| Short Description: MPI/DP                            |          |
|                                                      | <u> </u> |
|                                                      |          |
| ,<br>                                                |          |
| Name: MPI/DP                                         |          |
| -Interface                                           |          |
| Type: PROFIBUS                                       |          |
| Address: 2                                           |          |
| Networked: Yes Properties                            |          |
| Comment:                                             |          |
|                                                      | <u> </u> |
|                                                      | <b>Y</b> |
|                                                      |          |
| Cancel                                               | Help     |

Assign the address for PROFIBUS master module under the **Parameters** tab and click the **New...** button to create a new subnet.

| Properties - | <b>PROFIBUS</b> interface | MPI/DP (F | R0/S2.1)                             |                                       | X                 |
|--------------|---------------------------|-----------|--------------------------------------|---------------------------------------|-------------------|
| General      | Parameters                |           |                                      |                                       |                   |
| Address:     | 2 -                       |           | If a subnet is se<br>available addre | elected, the next<br>ss is suggested. |                   |
| Subnet:      | networked                 |           |                                      |                                       | lew               |
|              |                           |           |                                      | Pro                                   | perties<br>Delete |
|              |                           |           |                                      |                                       |                   |
| OK           | ]                         |           |                                      | Cancel                                | Help              |

5.3.2. Select the proper transmission rate for this subnet. After completing these modifications, click the OK button to return to the Properties – MPI/DP – (R0/S2.1) window.

Copyright © 2013 Moxa Inc.

| Properties - PROFIBUS interface MPI/DP (R0/S2.1) | ×          |
|--------------------------------------------------|------------|
| General Parameters                               |            |
| Address: 2                                       |            |
| Transmission rate: 1.5 Mbrs                      |            |
| Holonicon File. 1.5 Piles                        |            |
| Subnet:                                          | New        |
|                                                  | Properties |
|                                                  | Delete     |
|                                                  |            |
| OK                                               | ncel Help  |

Switch to the **Operating Mode** tab and set the mode as **DP master**.

| C No DP                       |                                                                             |  |
|-------------------------------|-----------------------------------------------------------------------------|--|
| <ul> <li>DP master</li> </ul> |                                                                             |  |
| C DP slave                    |                                                                             |  |
| 🔲 Test, co                    | ommissioning, routing                                                       |  |
| Master:                       | Station<br>Module<br>Rack (R) / slot (S)<br>Receptacle for interface module |  |
| Diagnostic                    | address:                                                                    |  |
| Address for                   | r "slot" 2;                                                                 |  |
| Address for                   | r "slot" 2;                                                                 |  |

You should then see the results shown in the following figure, indicating that the PROFIBUS network was created successfully.

| 🔣 H W Config - [Vii          | rtual_Master (Configuration) Demo1]      |
|------------------------------|------------------------------------------|
| 🛄 Station Edit Inse          | ert PLC View Options Window Help         |
| ] 🗅 😅 🔓 🖫                    | ; 😂    🖻 🛍    🏜 🏜   📴 🖼 👯 📢              |
| 🚍 (0) UR                     |                                          |
| 1                            |                                          |
| XI<br>XZ                     | MPI/DP PROFIBUS(1): DP master system (1) |
| AZ PI R<br>XZ P2 R<br>3<br>4 | Port 1<br>Port 2                         |

5.3.3. Close the **HW Config** window and return to the main window of the "Demo1" project.

#### 5.4. Create PROFIBUS slave device

5.4.1. Follow Step 5.2 to create a PROFIBUS slave device and name it "DP\_Slave."

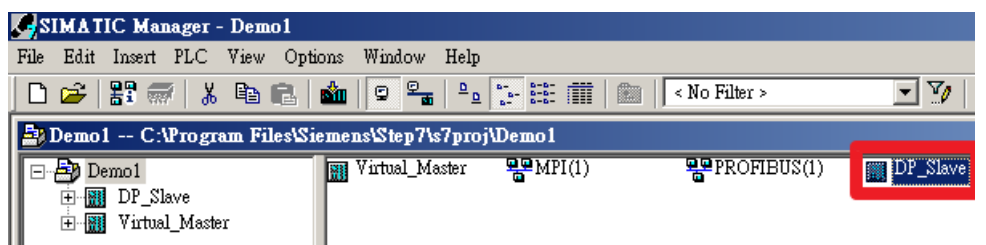

- 5.4.2. Double-click on DP\_Slave → Hardware to open the HW Config window. Repeat steps 5.2.2 to 5.2.3 to add the proper CPU module to the PROFIBUS slave device.
- 5.4.3. Double-click on the **MPI/DP** field and the **Properties MPI/DP** window will appear for you to configure the PROFIBUS DP module. Set the interface type to **PROFIBUS**.

| Properties - MPI/DP - (R0/S2.1)                      | ×       |
|------------------------------------------------------|---------|
| General Addresses Operating Mode Configuration Clock |         |
| Short Description: MPI/DP                            | A       |
| Name: MPI/DP                                         | <b></b> |
| -Interface<br>Type: PROFIBUS                         |         |
| Address: 2<br>Networked: Yes Properties              |         |
| Comment:                                             | ×       |
| OK                                                   | Help    |

5.4.4. Select **PROFIBUS(1)** to connect it to the subnet created in Step 5.3.2. Then click the **OK** button to return to the **Properties – MPI/DP – (R0/S2.1)** window.

| <b>Properties</b>     | - PROFIBUS       | interface | MPI/DP (RO/S | 2.1)                                 |                         |                     |        | ×  |
|-----------------------|------------------|-----------|--------------|--------------------------------------|-------------------------|---------------------|--------|----|
| General               | Parameters       |           |              |                                      |                         |                     |        | _, |
| Address:<br>Highest a | ddress: 126      | 3 💌       |              | If a subnet is se<br>available addre | elected, t<br>ss is sug | the next<br>gested. |        |    |
| Transmis              | sion rate: 1.5 M | 4bps      |              |                                      |                         |                     |        |    |
| Subnet:               |                  |           |              |                                      |                         | М                   | au     |    |
| PROFIE                | US(1) 1.         | 5 Mbps    |              |                                      |                         | N                   | ew     |    |
|                       |                  |           |              |                                      |                         | Prop                | erties |    |
|                       |                  |           |              |                                      |                         | D                   | elete  |    |
|                       |                  |           |              |                                      |                         |                     |        |    |
| OK                    |                  |           |              |                                      | Car                     | icel                | Help   |    |

5.4.5. Select the **Operating Mode** tab and set the mode to **DP slave**.

| Properties - MPI/DP - (R0/S2.1)                      | ×    |
|------------------------------------------------------|------|
| General Addresses Operating Mode Configuration Clock |      |
|                                                      |      |
| C No DP                                              |      |
| C DP master                                          |      |
| <ul> <li>DP slave</li> </ul>                         |      |
| Test, commissioning, routing                         |      |
| Master: Station<br>Module<br>Rack (R) / slot (S)     |      |
| Diagnostic address: 2043                             |      |
| Address for "slot" 2:                                |      |
|                                                      |      |
| OK                                                   | Help |

#### 5.5. Create I/O modules

- 5.5.1. Next, create the I/O modules you would like to add to the S7-300. In the following example, we will use the internal I/O modules for illustration purposes.
- 5.5.2. Follow step 5.4.5, select the **Configuration** tab and select **Word** from the **Unit** dropdown menu for both **Input** and **Output** I/O modules.

| Рто | perties | - MPI/D   | P - (R0/S2.1)      |               |             |        |           | ×   |
|-----|---------|-----------|--------------------|---------------|-------------|--------|-----------|-----|
| G   | eneral  | Addresse: | s   Operating Mode | Configuratio  | n Clock     |        |           |     |
|     | Row     | Mode      | Partner DP ad      | Partner addr. | Local addr. | Length | Consisten |     |
|     |         |           |                    |               |             |        |           |     |
|     |         |           |                    |               |             |        |           | î   |
|     |         |           |                    |               |             |        |           | 닅   |
|     |         |           |                    |               |             |        |           |     |
|     |         |           |                    |               |             |        |           |     |
|     | N       | ew        | Edit               |               | Delete      |        |           |     |
|     |         |           |                    |               |             |        |           |     |
|     |         |           |                    |               |             |        |           |     |
|     | Com     | ment:     |                    |               |             |        | *<br>*    |     |
|     |         |           | ,                  |               |             |        |           |     |
|     | OK      |           |                    |               |             | Cance  | l He      | elp |
|     |         |           |                    |               |             |        |           |     |

Copyright  $\ensuremath{\mathbb{C}}$  2013 Moxa Inc.

| Properties - MPI/DP                                                                                                    | - (R0/S2.1) - (                                             | Configuration - Row 1                                                                                                    |                                          |                                              | x        |
|----------------------------------------------------------------------------------------------------|-------------------------------------------------------------|----------------------------------------------------------------------------------------------------|------------------------------------------|----------------------------------------------|----------|
| Mode:                                                                                                    | MS                                                          | (Master-slave configuration)                                                                                                    |                                          |                                              |          |
| DP Partner: Master —                                                                                                    |                                                             | Local: Slave                                                                                                    |                                          |                                              |          |
| DP address:                                                                                                    |                                                             | DP address:                                                                                                    | 3                                        | Mod assignment:                              |          |
| Name:                                                                                                    |                                                             | Name:                                                                                                    | MPI/DP                                   | Mod address:                                 |          |
| Address type:                                                                                                    |                                                             | Address type:                                                                                                    | Input 💌                                  | Mod name:                                    |          |
| Address:                                                                                                    |                                                             | Address:                                                                                                    | 0                                        |                                              |          |
| "Slot":                                                                                                    | <u> </u>                                                    | "Slot":                                                                                                    |                                          |                                              |          |
| Process image:                                                                                                    |                                                             | Process image:                                                                                                    | OB1 PI 💌                                 |                                              |          |
| Interrupt OB:                                                                                                    |                                                             | Diagnostic address:                                                                                                    |                                          |                                              |          |
| Length:                                                                                                    |                                                             | Comment                                                                                                    |                                          |                                              |          |
| Il nit                                                                                                    |                                                             | Comment                                                                                                    |                                          |                                              | <u>_</u> |
| Consistences                                                                                                    | vora                                                        |                                                                                                    |                                          |                                              |          |
| Consistency. [                                                                                                    | nit 🗾                                                       |                                                                                                    |                                          |                                              | <u></u>  |
|                                                                                                    |                                                             |                                                                                                    |                                          |                                              | 1        |
| OK                                                                                                    | Apply                                                       |                                                                                                    |                                          | Cancel                                       | Help     |
|                                                                                                    |                                                             |                                                                                                    |                                          |                                              |          |
| D                                                                                                    | (70.00.1)                                                   | - e e n n                                                                                                    |                                          |                                              |          |
| Properties - MPI/DP                                                                                                    | - (R0/\$2.1) - (                                            | Configuration - Row 2                                                                                                    |                                          |                                              | X        |
| Properties - MPI/DP<br>Mode:<br>DP Partner: Master                                                                                                    | - (R0/S2.1) - (                                             | Configuration - Row 2<br>(Master-slave configuration)                                                                                                    |                                          |                                              | ×        |
| Properties - MPI/DP<br>Mode:<br>DP Partner: Master-<br>DP address:                                                                                                    | - (R0/S2.1) - (                                             | Configuration - Row 2<br>(Master-slave configuration)<br>Local: Slave<br>DP address:                                                                                                    | 3                                        | Mod assignment:                              | X        |
| Properties - MPI/DP<br>Mode:<br>DP Partner: Master<br>DP address:<br>Name:                                                                                                    | - (R0/S2.1) - (                                             | Configuration - Row 2<br>(Master-slave configuration)<br>Local: Slave<br>DP address:<br>Name:                                                                                              | 3<br>MPI/DP                              | Mod assignment:<br>Mod address:              |          |
| Properties - MPI/DP<br>Mode:<br>- DP Partner: Master<br>DP address:<br>Name:<br>Address type:                                                                                                    | - (R0/S2.1) - (                                             | Configuration - Row 2<br>(Master-slave configuration)<br>Local: Slave<br>DP address:<br>Name:<br>Address type:                                                                             | 3<br>MPI/DP                              | Mod assignment:<br>Mod address:<br>Mod name: |          |
| Properties - MPI/DP<br>Mode:<br>DP Partner: Master<br>DP address:<br>Name:<br>Address type:<br>Address:                                                                                                    | - (R0/S2.1) - (                                             | Configuration - Row 2<br>(Master-slave configuration)<br>Local: Slave<br>DP address:<br>Name:<br>Address type:<br>Address:                                                                 | 3<br>MPI/DP<br>Output                    | Mod assignment:<br>Mod address:<br>Mod name: |          |
| Properties - MPI/DP<br>Mode:<br>DP Partner: Master<br>DP address:<br>Name:<br>Address type:<br>Address:<br>"Slot":                                                                                                    | - (R0/S2.1) - (                                             | Configuration - Row 2<br>(Master-slave configuration)<br>Local: Slave<br>DP address:<br>Name:<br>Address type:<br>Address:<br>"Slot":                                                      | 3<br>MPI/DP<br>Output                    | Mod assignment:<br>Mod address:<br>Mod name: |          |
| Properties - MPI/DP<br>Mode:<br>DP Partner: Master<br>DP address:<br>Name:<br>Address type:<br>Address:<br>"Slot":<br>Process image:                                                                                                    | - (R0/S2.1) - (                                             | Configuration - Row 2<br>(Master-slave configuration)<br>Local: Slave<br>DP address:<br>Name:<br>Address type:<br>Address:<br>"Slot":<br>Process image:                                    | 3<br>MPI/DP<br>Output V                  | Mod assignment:<br>Mod address:<br>Mod name: |          |
| Properties - MPI/DP<br>Mode:<br>DP Partner: Master —<br>DP address:<br>Name:<br>Address:<br>Slot":<br>Process image:<br>Internat OB:                                                                                                    | - (R0/S2.1) - (                                             | Configuration - Row 2<br>(Master-slave configuration)<br>Local: Slave<br>DP address:<br>Name:<br>Address type:<br>Address:<br>"Slot":<br>Process image:<br>Diagnostic address:             | 3<br>MPI/DP<br>Output V<br>0<br>OB1 PI V | Mod assignment:<br>Mod address;<br>Mod name: |          |
| Properties - MPI/DP<br>Mode:<br>DP Partner: Master<br>DP address:<br>Name:<br>Address type:<br>Address:<br>"Slot":<br>Process image:<br>Interrupt OB:                                                                                                    | - (R0/S2.1) - (                                             | Configuration - Row 2<br>(Master-slave configuration)<br>Local: Slave<br>DP address:<br>Name:<br>Address type:<br>Address:<br>"Slot":<br>Process image:<br>Diagnostic address:             | 3<br>MPI/DP<br>Output V<br>OBI PI V      | Mod assignment:<br>Mod address:<br>Mod name: |          |
| Properties - MPI/DP<br>Mode:<br>DP Partner: Master<br>DP address:<br>Name:<br>Address type:<br>Address type:<br>Address:<br>"Slot":<br>Process image:<br>Interrupt OB:                                                                                                    | - (R0/S2.1) - (                                             | Configuration - Row 2<br>(Master-slave configuration)<br>Local: Slave<br>DP address:<br>Name:<br>Address type:<br>Address:<br>"Slot":<br>Process image:<br>Diagnostic address:             | 3<br>MPI/DP<br>Output                    | Mod assignment:<br>Mod address:<br>Mod name: |          |
| Properties - MPI/DP<br>Mode:<br>DP Partner: Master<br>DP address:<br>Name:<br>Address type:<br>Address type:<br>Address:<br>"Slot":<br>Process image:<br>Interrupt OB:<br>Length:                                                                                                    | - (R0/S2.1) - (                                             | Configuration - Row 2 (Master-slave configuration) Local: Slave DP address: Name: Address type: Address: "Slot": Process image: Diagnostic address: Comment:                               | 3<br>MPI/DP<br>Output V<br>OBI PI V      | Mod assignment:<br>Mod address:<br>Mod name: |          |
| Properties - MPI/DP<br>Mode:<br>DP Partner: Master —<br>DP address:<br>Name:<br>Address type:<br>Address type:<br>Address:<br>"Slot":<br>Process image:<br>Interrupt OB:<br>Length:<br>Unit:                                                                                                    | - (R0/S2.1) - (                                             | Configuration - Row 2<br>(Master-slave configuration)<br>Local: Slave<br>DP address:<br>Name:<br>Address type:<br>Address:<br>"Slot":<br>Process image:<br>Diagnostic address:<br>Comment: | 3<br>MPI/DP<br>Output ▼<br>0<br>OB1 PI ▼ | Mod assignment:<br>Mod address:<br>Mod name: |          |
| Properties - MPI/DP<br>Mode:<br>DP Partner: Master<br>DP address:<br>Name:<br>Address type:<br>Address:<br>"Slot":<br>Process image:<br>Interrupt OB:<br>Length:<br>Unit:<br>Consistency:<br>[                                                                                                    | - (R0/S2.1) - (<br>MS • • • • • • • • • • • • • • • • • • • | Configuration - Row 2 (Master-slave configuration) Local: Slave DP address: Name: Address type: Address: "Slot": Process image: Diagnostic address: Comment:                               | 3<br>MPI/DP<br>Output V<br>OBI PI V      | Mod assignment:<br>Mod address:<br>Mod name: |          |
| Properties - MPI/DP<br>Mode:<br>DP Partner: Master<br>DP address:<br>Name:<br>Address type:<br>Address type:<br>Address:<br>"Slot":<br>Process image:<br>Interrupt OB:<br>Length:<br>Interrupt OB:<br>Length:<br>Interrupt OB:<br>Interrupt OB:<br>In | - (R0/S2.1) - (<br>MS                                       | Configuration - Row 2 (Master-slave configuration) Local: Slave DP address: Name: Address type: Address: "Slot": Process image: Diagnostic address: Comment:                               | 3<br>MPI/DP<br>Output ▼<br>0<br>0B1 PI ▼ | Mod assignment:<br>Mod address:<br>Mod name: |          |

After adding the above I/O modules, you will see the following configurations:

Copyright  $\ensuremath{\mathbb{C}}$  2013 Moxa Inc.

| Properties - MPI/DP - (R0/S2.1)                                                                                                    |
|----------------------------------------------------------------------------------------------------|
| General Addresses Operating Mode Configuration Clock                                                                                                    |
| Row       Mode       Partner DP ad       Partner addr.       Local addr.       Length       Consisten         1       MS         IO       1 Word       Unit         2       MS         OO       1 Word       Unit |
| New Edit Delete                                                                                                    |
| MS Master-slave configuration<br>Master:<br>Station:                                                                                                    |
| Comment:                                                                                                    |
| OK Cancel Help                                                                                                    |

5.5.3. All the configurations are now ready. Choose **Station**  $\rightarrow$  **Save and Compile** to save and compile the settings for the Siemens S7-300.

|    | HW Cor  | afig - | [DP_S  | lave ( | Config | uration) | Demo   | 1]   |
|----|---------|--------|--------|--------|--------|----------|--------|------|
| 00 | Station | Edit   | Insert | PLC    | View   | Options  | Window | Help |
| Тг | New.    |        |        |        | Ct     | rl+N     |        | - 8  |
|    | Open    | L      |        |        | Ct     | rl+O     | 434-7  |      |
|    | Open    | ONLI   | NE     |        |        |          |        |      |
|    | Close   | •      |        |        |        |          |        |      |
|    | Save    |        |        |        |        |          |        |      |
|    | Save    | and Co | ompile |        | Ct     | rl+S     |        |      |
|    | Prope   | erties |        |        |        |          |        |      |
|    | Impo    | rt     |        |        |        |          |        |      |
|    | Ехро    | rt     |        |        |        |          | EL.    |      |

5.5.4. Select **PLC** → **Download** from the menu bar to download all the settings to the Siemens S7-300.

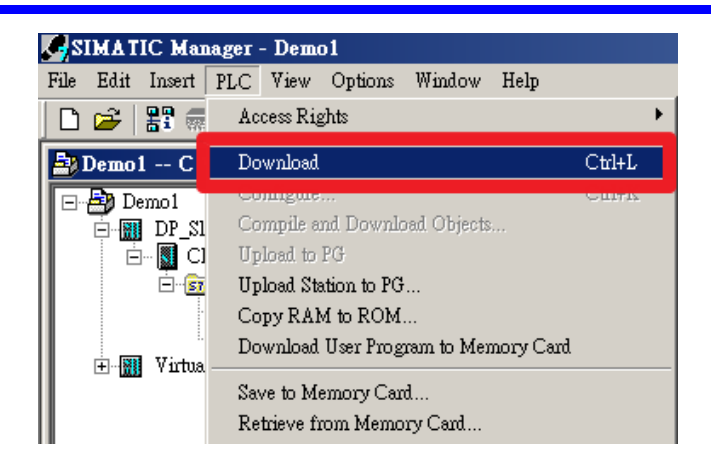

# 6. Moxa's PROFIBUS device configuration

#### 6.1. Install the GSD file

Before configuring the Moxa MGate 5101-PBM-MN, install the GSD file for the PROFIBUS slave device so the MGate 5101-PBM-MN can recognize the device.

6.1.1. Execute MGate Manager and click the **GSD Management** button to install the GSD file.

| 10 001        |                    |                   |               |
|---------------|--------------------|-------------------|---------------|
| 🖶 MGate       | Manager            |                   |               |
|               | _                  |                   |               |
| No.           | Name               | Model             | MAC Address   |
| 01            | MGate 5101_229     | MGate 5101-PBM-MN | 00:90:E8:00:0 |
|               |                    |                   |               |
|               |                    |                   |               |
|               |                    |                   |               |
|               |                    |                   |               |
| Dev           | ice Identification | Device Fur        | iction        |
| ( <sup></sup> | Search             | Cop               | iguration     |
|               | bearen             |                   | igaración     |
|               | 1                  |                   |               |
|               | Locate             | Loar              | d Default     |
|               |                    |                   |               |
| L             |                    |                   |               |
|               | 1                  |                   |               |
|               | Language           | GSD M             | anagement     |
|               |                    |                   |               |

Click the **Add** button to locate the GSD file.

| GSD Management |        |          | ×      |
|----------------|--------|----------|--------|
| Name           | Vendor | Filename |        |
|                |        |          | Add    |
|                |        |          | Remove |
|                |        |          | ок     |
|                |        |          |        |
|                |        |          | F      |
|                |        |          |        |
|                |        |          |        |

Copyright © 2013 Moxa Inc.

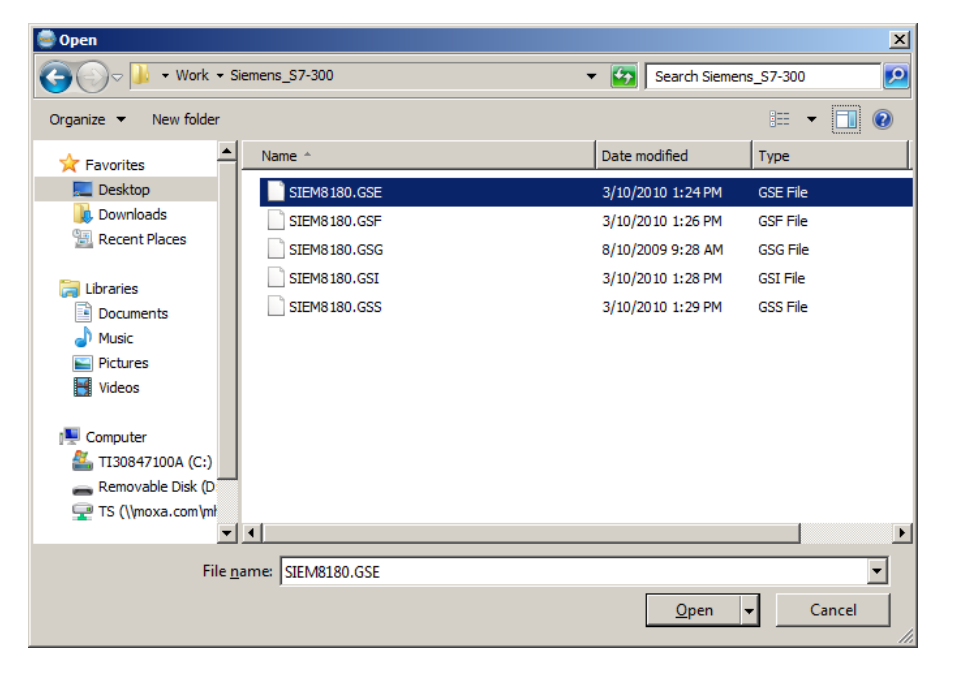

Select the GSD file and click the **Open** button to install it.

#### 6.2. Device configuration with MGate Manager

6.2.1. Start MGate Manager and **Search** for the Moxa MGate 5101-PBM-MN.

| MGat | e Manager            |       |             |             |
|------|----------------------|-------|-------------|-------------|
| No.  | Name                 | Model |             | MAC Address |
|      |                      |       |             |             |
| ⊢De  | evice Identification |       | Device Fund | tion        |
| L    | Search               |       | Confi       | guration    |
|      | Locate               |       | Load        | Default     |

6.2.2. Select the target device and click the **Configuration** button to configure it.

|                                      |                   | 1                 | 1 m /m m            |               |                         |
|--------------------------------------|-------------------|-------------------|---------------------|---------------|-------------------------|
| MGate 5101_50006                     | MGate 5101-PBM-MN | 00:90:E8:33:FF:FF | 192.168.35.116      |               | Ver. 1.0 Build 12082314 |
|                                      |                   |                   |                     |               |                         |
|                                      |                   |                   |                     |               |                         |
|                                      |                   |                   |                     |               |                         |
|                                      |                   |                   |                     |               |                         |
| Identification                       | Device Fur        | nction            |                     |               |                         |
| e Identification<br>Search           | Device Fur        | figuration        | Monitor             | ProCOM Mappir | ig Import               |
| e Identification<br>Search<br>Locate | Cont              | figuration        | Monitor<br>Diagnose | ProCOM Mappin | ig Import               |
| E Identification<br>Search<br>Locate | Con               | figuration        | Monitor<br>Diagnose | ProCOM Mappin | ig Import               |

6.2.3. Select the **PROFIBUS** tab and click the **PROFIBUS Settings** button to start PROFIBUS configurations.

|                            |           | \$               |                     | Modbus/TCP | OK<br>Cancel |
|----------------------------|-----------|------------------|---------------------|------------|--------------|
|                            | (         | MG               | ate 5101-PBM-MN     | PROFIBUS   |              |
| isic Netwo<br>Address<br>1 | rk PROFIB | JS Modbus System | Vendor<br>Moxa Inc. |            |              |
|                            |           |                  |                     |            |              |
|                            |           |                  |                     |            |              |
|                            |           |                  |                     |            |              |

6.2.4. Select PROFIBUS → AutoScan or click the AutoScan button to enable the AutoScan function to scan the network for the PROFIBUS slave device automatically.

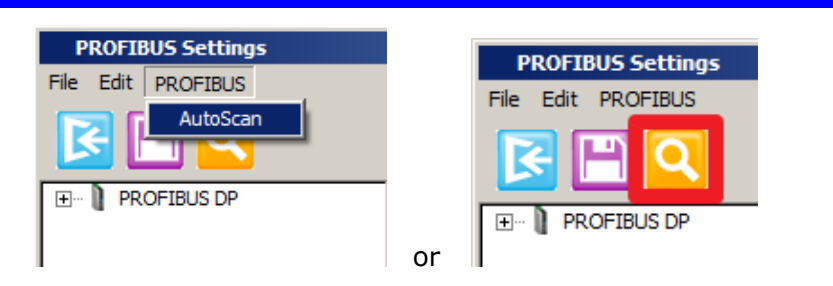

6.2.5. The MGate 5101-PBM-MN will find the PROFIBUS slave device as shown below:

| D | Devices connected to the network |                                |      |        |               |           |                |              |  |  |  |
|---|----------------------------------|--------------------------------|------|--------|---------------|-----------|----------------|--------------|--|--|--|
|   |                                  |                                |      |        |               |           |                |              |  |  |  |
|   |                                  | Device status                  | Addr | Ident  | Model name    | Vendor    | Module         | GSD file     |  |  |  |
|   |                                  | Master in bus configuration    | 1    | 0x0DF3 | Moxa PROFIBU  | Moxa Inc. | -              | MPBM0DF3.gsd |  |  |  |
|   |                                  | Slave not in bus configuration | 3    | 0x8180 | CPU 315-2 PN/ | SIEMENS   | 1st general ID | SIEM8180.GSE |  |  |  |
|   |                                  |                                |      |        |               |           | 1st general ID |              |  |  |  |
|   |                                  |                                |      |        |               |           | 1st general ID |              |  |  |  |
|   |                                  |                                |      |        |               |           | Master_Q Slave |              |  |  |  |
|   |                                  |                                |      |        |               |           | Master_I Slave |              |  |  |  |
|   |                                  |                                |      |        |               |           |                |              |  |  |  |

Based on the settings of Siemens S7-300, modify the "general ID" to:

# 1st general ID

# 2nd general ID

## 3rd general ID

Select the checkbox as shown in the following screenshot:

| D | Devices connected to the network |                                |      |        |               |           |                |              |  |  |  |
|---|----------------------------------|--------------------------------|------|--------|---------------|-----------|----------------|--------------|--|--|--|
|   |                                  |                                |      |        |               |           |                |              |  |  |  |
| l |                                  | Device status                  | Addr | Ident  | Model name    | Vendor    | Module         | GSD file     |  |  |  |
|   |                                  | Master in bus configuration    | 1    | 0x0DF3 | Moxa PROFIBU  | Moxa Inc. | -              | MPBM0DF3.gsd |  |  |  |
|   | $\square$                        | Slave not in bus configuration | 3    | 0x8180 | CPU 315-2 PN/ | SIEMENS   | 1st general ID | SIEM8180.GSE |  |  |  |
|   |                                  |                                |      |        |               |           | 2nd general ID |              |  |  |  |
|   |                                  |                                |      |        |               |           | 3rd general ID |              |  |  |  |
|   |                                  |                                |      |        |               |           | Master_Q Slave |              |  |  |  |
|   |                                  |                                |      |        |               |           | Master_I Slave |              |  |  |  |
|   |                                  |                                |      |        |               |           |                |              |  |  |  |

Then click **OK** button and the MGate 5101-PBM-MN will finish the configuration for you.

6.2.6. After verifying all the settings, click **File**  $\rightarrow$  **Save** to save the configuration and click **File**  $\rightarrow$  **Exit** to exit the **PROFIBUS Settings** window.

| PROFIBUS Settings      |                    |                              |               |                | - 🗆 ×         |
|------------------------|--------------------|------------------------------|---------------|----------------|---------------|
| File Edit PROFIBUS     |                    |                              |               |                |               |
| S 🕒 🔍                  |                    |                              |               |                |               |
| PROFIBUS DP            |                    |                              |               |                |               |
| Programmable Logic Cor |                    |                              |               |                |               |
| SIEMENS                |                    |                              |               |                |               |
| Ist general            |                    |                              |               |                |               |
| 2nd general            | R:                 |                              |               |                |               |
| 🔡 3rd general          | (3)CPU 31          | 5-2 PI                       |               |                |               |
| Master_I Sk            | (5)0F0 51          | 5-211                        |               |                |               |
| Master_I Sli           |                    | 7                            |               |                |               |
| Master_I Si-           |                    |                              |               |                |               |
| Master I Si            |                    | *                            |               |                | <b>_</b>      |
| Master_I Sk Co         | mmon I/O Data Grou | up properties User parameter | 1             |                |               |
| Master_I Sk            | ot Module type     | Module                       | Input address | Output address | Timeout (ms 🔺 |
| Master I Si            | 0x00               | 1st general ID               |               |                |               |
| Master_I Ski 2         | 0x00               | 2nd general ID               |               |                |               |
| Master_I Sk 3          | 0x00               | 3rd general ID               |               |                |               |
| Master_I Si 4          | 0x60               | Master_Q Slave_I 1 Wo unit   |               | 01             | 0             |
| Master_I Sk 5          | 0x50               | Master_I Slave_Q 1 Wo unit   | 23            |                |               |
| Master_I Sl            |                    |                              |               |                |               |
|                        |                    |                              |               |                |               |

6.2.7. On the main window, click the **OK** button to save the changes and the MGate 5101-PBM-MN will reboot for the changes to take effect.

| Configuration |           |            | ×      |
|---------------|-----------|------------|--------|
|               |           |            |        |
|               | 000000000 |            | ОК     |
|               |           | Modhue/TCP | Cancel |
|               |           | WOUDUS/TGP |        |

# 7. Communication Test

#### 7.1. Create Variable Table

To monitor the internal memory of the Siemens S7-300, add a Variable Table to modify or monitor the I/O modules we have created.

7.1.1. Return to the Step 7 in project "Demo1" and click DP\_Slave → CPU 315-2
 PN/DP. You will then be able to select Insert → S7 Block → Variable
 Tables from the menu bar to add a Variable Table.

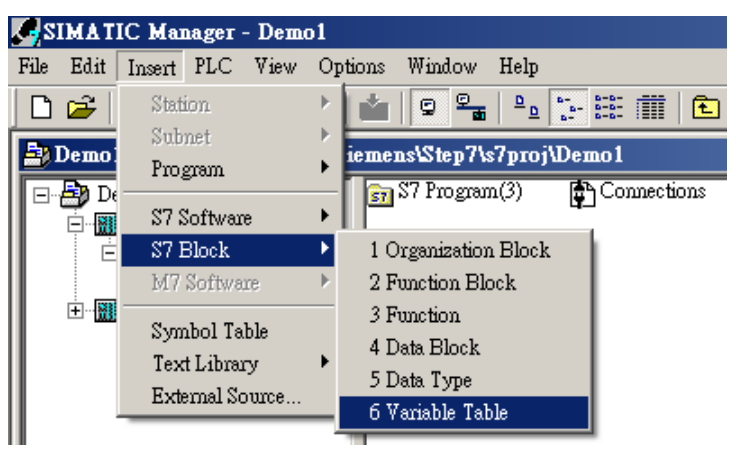

Copyright  $\ensuremath{\mathbb{C}}$  2013 Moxa Inc.

(Here, we use the default name VAT\_1 for the Variable Table.)

7.1.2. After creating the Variable Table, double-click on the **VAT\_1** icon to configure which I/O module to monitor.

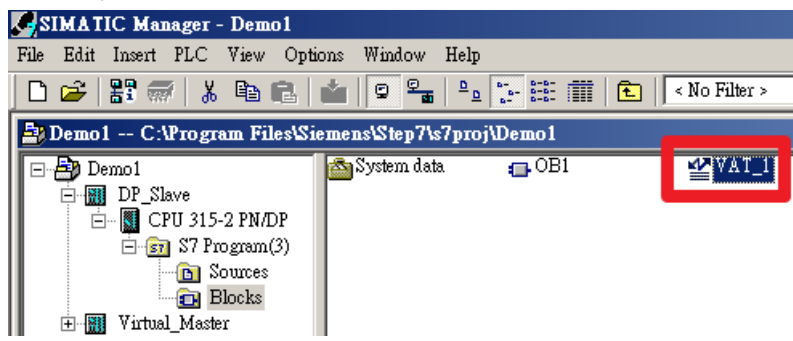

7.1.3. Enter the address we configured into the **Address** column:

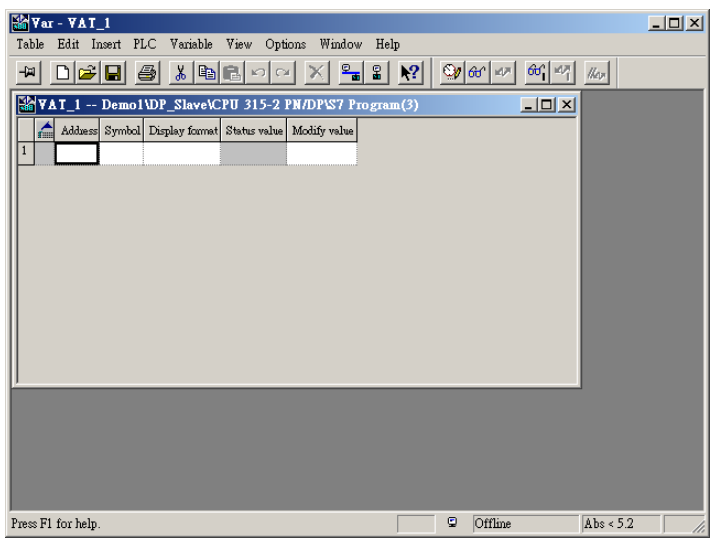

For this example:

**IWO** for the Input module has a length of 1 word. **QWO** for the Output module has a length 1 word.

|   | VA | T_1     | I | )emo1\] | DP_Slave\CP    | U 315-2 PI   | N/DP\\$7 Pro | gran |
|---|----|---------|---|---------|----------------|--------------|--------------|------|
|   | 1  | Adduess |   | Symbol  | Display format | Status value | Modify value |      |
| 1 |    | I₩      | 0 |         | HEX            |              |              |      |
| 2 |    | QW      | 0 |         | HEX            |              |              |      |
| 3 |    |         |   |         |                |              |              |      |

7.1.4. Click the **Monitor** button to start monitoring.

|   | 2   | ¥a   | r - V. | AT_        | 1        |                |                |              |     | _ 🗆 ×            |
|---|-----|------|--------|------------|----------|----------------|----------------|--------------|-----|------------------|
| _ | Tab | ole  | Edit   | Ins        | ert PLC  | C Variable '   | View Options   | Window Help  |     |                  |
|   | -12 | 1    |        | <u> 2 </u> | 8        | ) 🔏 🖻 🛙        | <u>a n a x</u> |              | ? 🧕 | <del>४</del> 🕹 😽 |
| Γ | ¥   | ٧A   | \T_1   | @          | Demo 1   | l \DP_Slave\(  | CPU 315-2 PN/  | DP\S7 Progr  |     |                  |
|   |     |      | Addue  | 255        | Symbol   | Display format | Status value   | Modify value |     |                  |
|   | 1   |      | IW     | 0          |          | HEX            | W#16#0000      |              |     |                  |
|   | 2   |      | Q₩     | 0          |          | HEX            | W#16#0000      | W#16#0000    |     |                  |
|   | 3   |      |        |            |          |                |                |              |     |                  |
|   |     |      |        |            |          |                |                |              |     |                  |
|   |     |      |        |            |          |                |                |              |     |                  |
|   |     |      |        |            |          |                |                |              |     |                  |
| L |     |      |        |            |          |                |                |              |     |                  |
| I |     |      |        |            |          |                |                |              |     |                  |
| I |     |      |        |            |          |                |                |              |     |                  |
|   |     |      |        |            |          |                |                |              |     |                  |
| Ī | )em | 1011 | DP_S1  | ave\.      | \\$7 Pro | gram(3)        |                |              | •   | RUN //.          |

#### 7.2. Modify and monitor I/O data

7.2.1. Execute the Modbus Poll function on the PC to simulate data exchange from the Modbus TCP master to the MGate 5101-PBM-MN.

| 🐮 Modl    | bus Poll - [] | Mbpoll1]     |            |            |        |        |        |         |
|-----------|---------------|--------------|------------|------------|--------|--------|--------|---------|
| 🔛 File    | Connection    | Setup Fu     | unctions   | Display    | View 1 | Window | Help   | _       |
|           |               |              |            |            |        |        |        | 리지      |
| 🗅 🖻       |               | ×   🗖   !    |            | JL 05      | 06 15  | 16 22  | 23     | 101     |
| Tx = 1    | 62: Err       | = 0: ID      | ) = 1:     | F = 0      | 3: SR  | = 100  | Oms    |         |
| 40001     | = 0x0000      |              |            |            |        |        |        |         |
| 40002     | = 0x0000      | 5            |            |            |        |        |        |         |
|           |               |              |            |            |        |        |        |         |
|           |               |              |            |            |        |        |        |         |
|           |               |              |            |            |        |        |        |         |
|           |               |              |            |            |        |        |        |         |
|           |               |              |            |            |        |        |        |         |
|           |               |              |            |            |        |        |        |         |
|           |               |              |            |            |        |        |        |         |
|           |               |              |            |            |        |        |        |         |
|           |               |              |            |            |        |        |        |         |
| For Help, | press F1. For | Edit, double | e click on | i a value. |        | 192    | .168.3 | 5.1: // |

7.2.2. The first test is to write data to the Input module of the PROFIBUS slave.

| Index       Year - VAI         Index       File         Index       Window         Help       Index         Help       Index         Index       Index         Index       Index         Index | Image: Second Second |
|----------------------------------------------------------------------------------------------------|----------------------------------------------------------------------------------------------------|
| Demo1\DP_Slave\\S7 Program(3)                                                                                                    | For Help, press F1. For Edit, double click on a value. 192.168.35.1: /                                                                                                    |

The Input module of the PROFIBUS slave device is updated by the Modbus Poll's command from 0x0000 to 0x1111.

|                                                           | Wodbus Poll - [Mbpoll1]                                                               |
|-----------------------------------------------------------|---------------------------------------------------------------------------------------|
| Table Edit Insert PLC Variable View Options Window Help   | File Connection Setup Functions Display View Window Help                              |
|                                                           |                                                                                       |
| 🕍 🖓 🗛 T_1 @Demo1\DP_Slave\CPU 315-2 PN/DP\S7 Progr 💶 💌    | Tx = 182: Write Single Register                                                       |
| Adduess Symbol Display former fit to a brown Modify value |                                                                                       |
| 2 OW 0 HEX W#IG#IIII                                      | 40002 = 0x                                                                            |
|                                                           | Address: 1 Cancel                                                                     |
|                                                           | Value (HEX): 1111                                                                     |
|                                                           | Use Function                                                                          |
|                                                           | <ul> <li>O6: Write single register</li> <li>C 16: Write multiple registers</li> </ul> |
|                                                           |                                                                                       |
|                                                           |                                                                                       |
|                                                           |                                                                                       |
| Demo1\DP Slave\_\S7 Program(3)                            | For Help, press F1. For Edit, double click on a value. 192.168.35.1                   |

7.2.3. The next test is to read data from the Output module of the PROFIBUS slave.

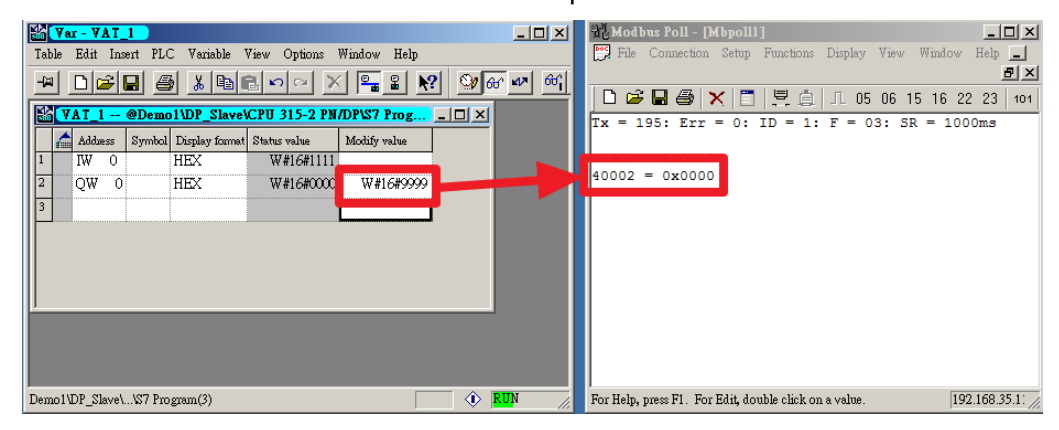

The value of address 40002 is updated by the Output module of the PROFIBUS slave device from 0x0000 to 0x9999.

|     | N                                                       |        |               | _        |                |                |              |           |        |      |                                                                      |
|-----|---------------------------------------------------------|--------|---------------|----------|----------------|----------------|--------------|-----------|--------|------|----------------------------------------------------------------------|
| 8   | <u>í</u> 🕐                                              | ar - 1 | AT            |          |                |                |              |           |        |      | Wodbus Poll - [Mbpoll1]                                              |
| 1   | Table Edit Insert PLC Variable View Options Window Help |        |               |          |                |                |              |           |        |      | 🚰 File Connection Setup Functions Display View Window Help 🔜         |
|     | (m)                                                     | D      | <b>i</b>      |          | 3 🔏 🖻 1        | <u>s</u> 2 2 2 | ( 💁 🔒 🕅      | 9         | 66° ₩* | 66°[ |                                                                      |
|     |                                                         | VAT    | 1             | @Demo    | o1\DP_Slave    | CPU 315-2 PN   | /DP\\$7 Prog | _   _   × | 1      |      | □ □ □ □ □ □ □                                                        |
| llī | í                                                       | 66A    | ve <i>s</i> s | Symbol   | Display format | Status value   | Modify value |           |        |      | 1x - 205: EFF - 0: 1D - 1: F - 03: 5K - 1000ms                       |
|     | 1                                                       | IW     | 0             |          | HEX            | W#16#1111      |              |           |        |      |                                                                      |
|     | 2                                                       | QW     | 0             |          | HEX            | W#16#9999      | W#16#9999    |           |        |      | $40002 = 0 \times 9999$                                              |
|     | 3                                                       |        |               |          |                |                |              |           |        |      |                                                                      |
|     |                                                         |        |               |          | <u>.</u>       |                |              |           |        |      |                                                                      |
| Ш   |                                                         |        |               |          |                |                |              |           |        |      |                                                                      |
| Ш   |                                                         |        |               |          |                |                |              |           |        |      |                                                                      |
|     |                                                         |        |               |          |                |                |              |           |        |      |                                                                      |
|     |                                                         |        |               |          |                |                |              |           |        |      |                                                                      |
|     |                                                         |        |               |          |                |                |              |           |        |      |                                                                      |
|     |                                                         |        |               |          |                |                |              |           |        |      |                                                                      |
| D   | emol                                                    | NDP_S  | lave\         | \\$7 Pro | gram(3)        |                |              | •         | RUN    | 11.  | For Help, press F1. For Edit, double click on a value. 192.168.35.1: |

Copyright © 2013 Moxa Inc.

Page 23 of 23